# adaptec

# SAS and SATA HostRAID Controllers クィックスタートガイド

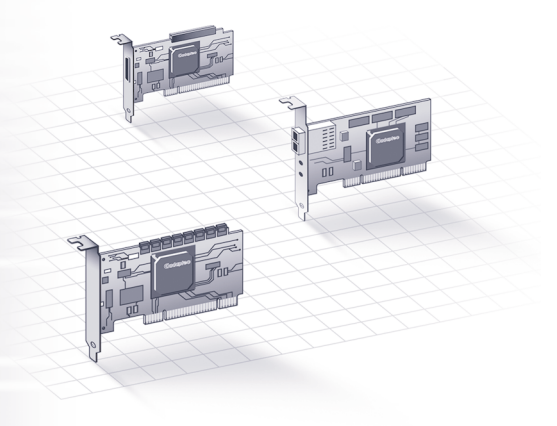

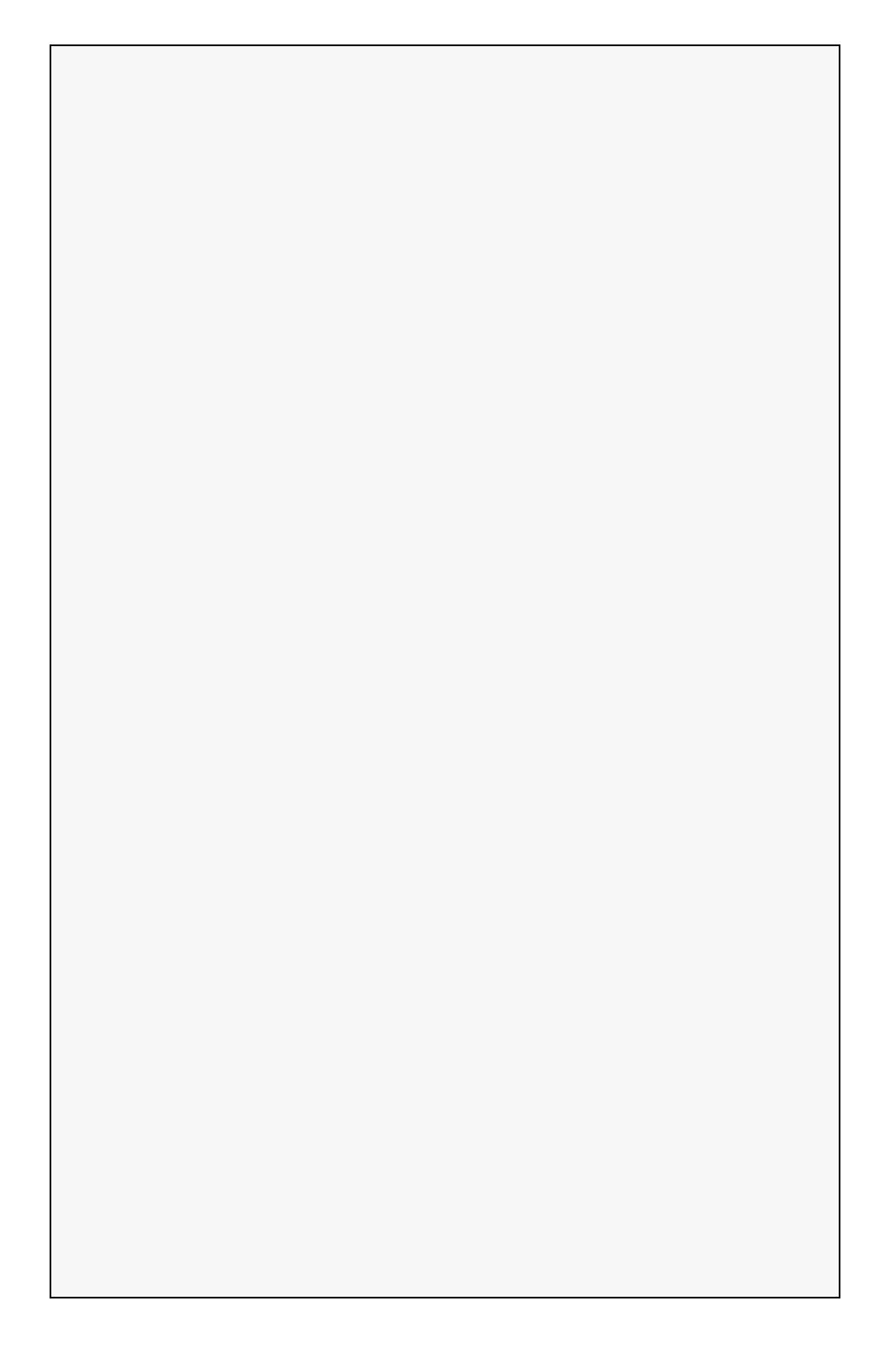

# はじめに

本 クイック スタート ガイド では、Adaptec HostRAID コントローラをイ ンストールし、ブータブル RAID 0、1、10 アレイを作成し、オペレー ティングシステムとコントローラドライバをアレイ上に作成する方法に ついて説明します。

その他のインストールの方法については、HostRAID インストール CD に収録の HostRAID Controllers インストールおよびユーザーズガイド を 参照してください。

メモ:本書に記載のコントローラや、サポートするオペレーティング システムおよびドライバのダウンロードには、www.adaptec.co.jpを参照 してください。

# キットの内容

✓ Adaptec SAS または SATA HostRAID コントローラ

以下のユーティリティがコントローラの BIOS に組み込まれています。

- ACU (Array Configuration Utility)— アレイの作成、初期設定、管理 に使用します。
- SerialSelect または SATASelect お使いのコントローラやディスク ドライブの設定を変更します。
- Disk Utility— ディスクドライブのフォーマットおよびベリファイ に使用します。
- ✓ HostRAID インストール CD (ブータブル)、コントローラドライバ、SAS and SATA HostRAID インストールおよびユーザーズガイド を同梱
- ✓ Adaptec Storage Manager インストール CD (ブータブルではない)、 Adaptec Storage Manager 及び Adaptec HRCONF (HostRAID Configuration) コマンドラインユーティリティを同梱
- ✔ 「Readme」ファイル
- ✓ ケーブル (タイプと数は異なります。— 全てのコントローラキットに 同梱されているわけではありません。)
- ✔ ロープロファイルブラケット(特定のモデルのみ)
- ✓ SAS and SATA HostRAID Controllers クイック スタート ガイド

### Step 1 コントローラの取付け

▲ ご注意:静電気放電 (ESD) によって HostRAID コントローラが損傷 する可能性があります。静電気による損傷を防ぐため、コントロー ラは慎重に扱ってください。

- a ロープロファイルのコンピュータケースを使用している場合は、元のフルハイトブラケットをコントローラキットに同梱されているロープロファイルブラケットと交換します。
- **b** コンピュータの電源を切り、電源コードを抜きます。
- **c** コンピュータのカバーを取り外します。
- d 利用可能な PCI、 PCIe、 PCI-X スロットのカバーを取り外します。

メモ:64ビットスロットを使用すると、より良い性能が得られます。

- e PCI、PCI-X、PCIe スロットにコントローラを取り付け、コントロー ラのブラケットをコンピュータ本体に固定します。
- f オプション コンピュータのディスク アクセス LED のケーブルを、 コントローラの適切な LED コネクタに接続します。
- g 内部ディスクドライブを適切なケーブルを使用して接続し、コン ピュータ カバーを閉めます。
  - 最小でも RAID 0、1 には 2 台の、RAID 10 には 4 台のディスクドラ イブが必要です。
  - コネクタはすべて上下の形が違うので、ケーブルは一方向にしか 合いません。
  - コントローラやドライブに無理にケーブルを入れようとしないで 下さい。コネクタが、簡単に入っていかなければ、反対側を試し てください。

# Step 2 アレイの作成

ディスクドライブやコントローラに接続しているアレイにオペレーティ ングシステムをインストールする場合は、この項に従います。それ以外 の場合、4ページの Step 4 ドライバディスクの作成 に従います。

**メモ**: Adaptec 1225SA コントローラは、ブートデバイスをサポートして おりませんので、既存のオペレーティングシステムにドライバをインス トールします。

a コンピュータの電源をオンにし、プロンプトで Ctrl+A を押して ARC (Adaptec RAID Configuration) ユーティリティを開きます。ARC を使っ

て、RAID アレイとオペレーティング システムのインストールに必要な論理ディスクドライブを作成します。

- **b** ARC メニューから Array Configuration Utility (ACU) を選択します。
- c ACUメニューから Create Array を選択します。
- d 新しいアレイに使用するディスクを選択し、Insert を押します。 お使いのドライブがグレイに見えたら使用できません。初期化が必 要です。詳細については、SAS and SATA HostRAID Controllers インス トールおよびユーザーズガイド を参照ください。
- e Enter キーを押します。Array Properties メニューが表示されます。
- f アレイタイプを選択し、Enter を押します。

RAID 0、RAID 1、RAID 10 が選択可能です。アレイタイプの詳細については、SAS and SATA HostRAID Controllers インストールおよび ユーザーズガイド を参照ください。

アレイが作成されると、Adaptec Storage Manager を使用してプロパ ティを変更することができます。

- g オプション アレイのラベルを入力して Enter を押します。
- h RAID 0 と RAID 10 のみ ストライプ サイズを選択します。16、32、 64 KB(初期値)が選択可能です。

メモ:初期値のストライプサイズを受け入れることをお薦めします。

- I 必要な作成方法を選択します。詳細については、SAS and SATA HostRAID Controllers インストールおよびユーザーズガイドを参照く ださい。
  - RAID 0—Quick Init (初期値)または Migrate を選択します。
  - RAID 1—Build (初期値)、Clear、または Quick Init を選択します。
  - RAID 10—Clear または Quick Init (初期値)を選択します。

▲ ご注意: Migrate オプションを使用した RAID 0 アレイの作成は中断し ないでください。詳細については、SAS and SATA HostRAID Controllers インストールおよびユーザーズガイド を参照ください。

- J アレイが構築されたら、オペレーティングシステムのドライバをイ ンストールします。
  - Windows 2003 % Windows XP—4  $\sim \checkmark$
  - Windows Vista—5 ページ
  - Red Hat Linux—5 ページ
  - SUSE Linux—6 ページ
  - Netware—6ページ

# Step 3 ブートシーケンスの設定

コンピュータの BIOS セットアッププログラムにアクセスし、ブート シーケンスを変更する作業は、コンピュータにより異なります。お使い のコンピュータの説明書を参照してください。手順は、下記のようなも のです。

- a 起動中に、キーボードの組み合わせで(例:<F2>,<F1>,<DEL> など)、BIOS セットアッププログラムが起動します。
- **b** ブートシーケンスを設定するメニューを選択します。下記の Step 4 を実行するために、CD ドライブを一番先にします。
- ディスクドライブのブートする優先順を設定するメニューを選択します。HostRAID コントローラをこのシーケンスでは最初にします。
- d 変更を保存し、セットアップを終了して、コンピュータを再起動し ます。

### Step 4 ドライバ ディスクの作成

ドライバをインストールする前に、ドライバディスクの作成が必要です。ドライバのディスクを作成するには、以下の手順に従います。

- a Adaptec HostRAID インストール CD を挿入し、コンピュータの電源 を入れ、CD からブートします。
- b 画面上の指示に従って、CDメニューを表示します。
- **c** Create Driver Disk をクリックし、オペレーティングシステムを選択します。
- **d** フロッピーディスクを挿入し、OK をクリックします。ドライバ ディスクが作成されます。
- e ドライバディスクを取り出し、ラベルを貼ります。
- f オペレーティングシステムとコントローラ ドライバのインストール へ進みます。

### Step 5 オペレーティングシステムにコント ローラドライバのインストール

#### Windows 2003/XP

- a Windows CD を挿入し、コンピュータを再起動します。
- **b** サードパーティ製のドライバのインストールを求められたら、F6 キーを押します。

**メモ**: F6 キーの機能がアクティブな 5 秒間だけ画面下部にプロンプトが表示されます。F6 キーを押せなかった場合は、コンピュータを再起動してください。

- ドライバディスケットを挿入し、ドライバのインストールを求める メッセージが表示されるまで待ちます。
- d ドライバがフロッピーディスクにあることを指定するためにSキーを 押して、Enterを押します。コンピュータがディスクを読み取ります。
- e ドライバが検出されたら、Enterを押します。画面上の指示に従って インストールを行います。

#### Windows Vista

- **a** Windows CD を挿入します。
- **b** サードパーティ製のドライバのインストールを求められたら、Load Driver をクリックします。
- c ドライバを選択し、Next をクリックします。ボリュームアレイが一 覧表示されています。
- **d** Drive Option をクリックして、ボリュームサイズを変更できます。 Next をクリックしてインストールを開始します。

#### Red Hat Linux

- **a** Red Hat CD Disk 1 を挿入してください。
- b コンピュータを再起動します。
- **c** Red Hat の Welcome 画面が表示されたら、ブートプロンプトで expert または linux dd と入力します。
- **d** メッセージが表示されたら、作成したドライバディスクを挿入し、 OKを選択します。
- e 画面の指示に従って、希望の環境をセットアップします。
- f 他のサードパーティのデバイスをインストールする際は、ここでインストールします。取り付けない場合は、Doneを選択します。
- g 画面上の指示に従って Red Hat のインストールを行います。

#### SUSE Linux

- a SUSE CD Disk 1 を挿入してください。
- b コンピュータを再起動します。
- **c** SUSE Installation メニューが開いたら、F6キーを押し、メニューから必要なインストールオプションを選択して Enter を押します。
- **d** メッセージが表示されたら、作成したドライバディスクを挿入し、 いずれかのキーを押して処理を継続します。
- e 画面の指示に従って、希望の環境をセットアップします。
- f 他のサードパーティのデバイスをインストールする際は、ここでイ ンストールします。取り付けない場合は、Doneを選択します。
- g 画面上の指示に従って SUSE のインストールを行います。

#### NetWare

- a コンピュータを再起動し、NetWare をインストールします。(詳細は、 NetWareの説明書を参照してください。)
   後で追加のドライバをロードすするために、インストール作業の最初の部分で、Manual でのインストールモードを選択します。
   追加でドライバをロードするには、以下の手順に従います。
  - **1** ストレージアダプタが表示された場合には、Modifyを選択します。
  - Storage adapters を選択し、Insert を押して、リストにないドライ バをフロッピーディスクから追加します。
- b Device Types 画面が表示されたら、Storage adapters リストにチェック マークを付けたか確認し、Modifyを選択して別のドライバを追加し ます。
- **c** Storage Adapter を選択し、Enter キーを押します。認識されたコント ローラが全て一覧表示されます。
- **d (オプション)** 初期値の HostRAID SAS, ドライバ <*drivername*> *ham* を 削除します。
- e Insert を押して、別のドライバを追加します。使用可能なドライバが 一覧表示されます。
- f ドライバフロッピーディスクを挿入します。
- **g** Insert キーを押して、フロッピーディスクドライブをスキャンしま す。ドライバが選択されると、パラメータ画面が表示されます。
- h 下のウィンドウメニューから、Continue を選択し、Enter を押しま す。
- I NetWareの説明書を参照して、インストールを完了します。

## Step 6 Adaptec Storage Manager のインストール

Adaptec Storage Manager をインストールする前に、管理者または root で ログインしているか確認します。また、古いバージョンの Adaptec Storage Manager を削除する必要があります。古いバージョンで作成した カスタマイズファイルが保存されアップグレード環境で使用されます。 Windows と Linux で、Adaptec Storage Manager は、Java Runtime Environment (JRE) を含んでいます。

Adaptec Storage Manager を削除するには、以下の手順に従います。

- Linux—rpm --erase StorMan をタイプします。
- Windows 2003 と Windows XP— コントロールパネルから、プログラムの追加と削除オプションを使用します。
- Windows Vista コントロールパネルに進みます。プログラムの下の プログラムのアンインストールを選択し、Adaptec Storage Manager を 選択して、アンインストールをクリックします。

メモ:Windows Vista では、コントロールパネル ホームビューからどのプ ログラムでも削除することができます。

### Windows へのインストール

- Adaptec Storage Manager インストール CD を挿入します。インストール プログラムが起動します。起動しない場合は、CD を参照し、 Autorun をダブルクリックします。
- **b** 画面上の指示に従ってインストールを行います。

### Linux へのインストール

**メモ**: Linux のサポートに関する最新情報については、http:// www.adaptec.com または http://www.adaptec.co.jp を参照してください。

a Adaptec Storage Manager インストール CD を挿入します。

b CDをマウントします。 mount /dev/cdrom /mnt/cdrom

- c cdrom ディレクトリに変更します。
  cd /mnt/cdrom/linux/manager
  cd /mnt/cdrom/linux\_x64/manager (64 ビットの場合)
- **d** RPM パッケージを抽出して、インストールします。 rpm --install StorMan\*.rpm
- Adaptec Storage Manager CD をアンマウントします。
   umount /mnt/cdrom

# HostRAID コントローラについて

以下のコントローラは、UL 取得済みのコンピュータと、サーバとネットワーク機器を含む ITE(Information Technology Equipment) でのインストールと使用のための UL 安全規格に適合しています。

### SAS 58300

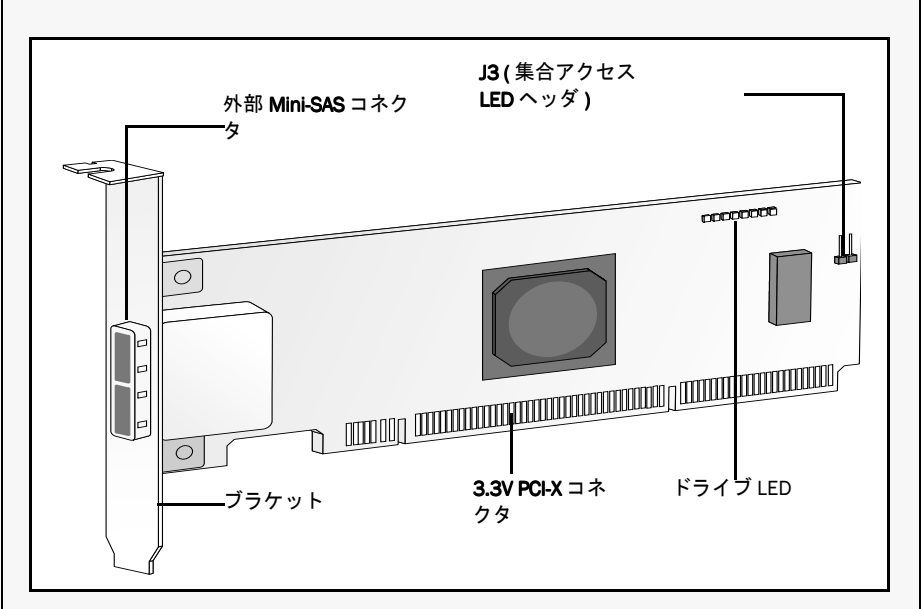

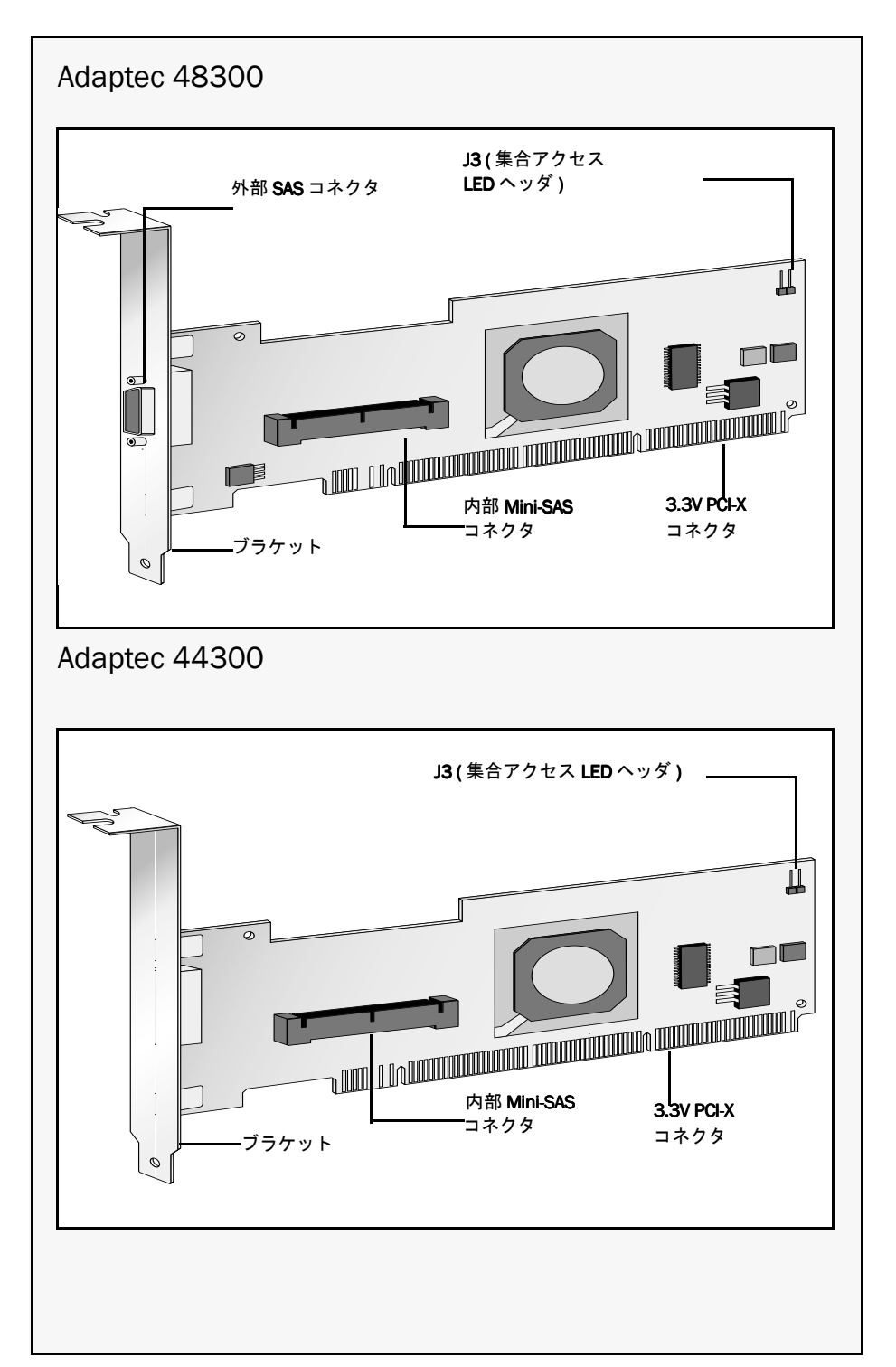

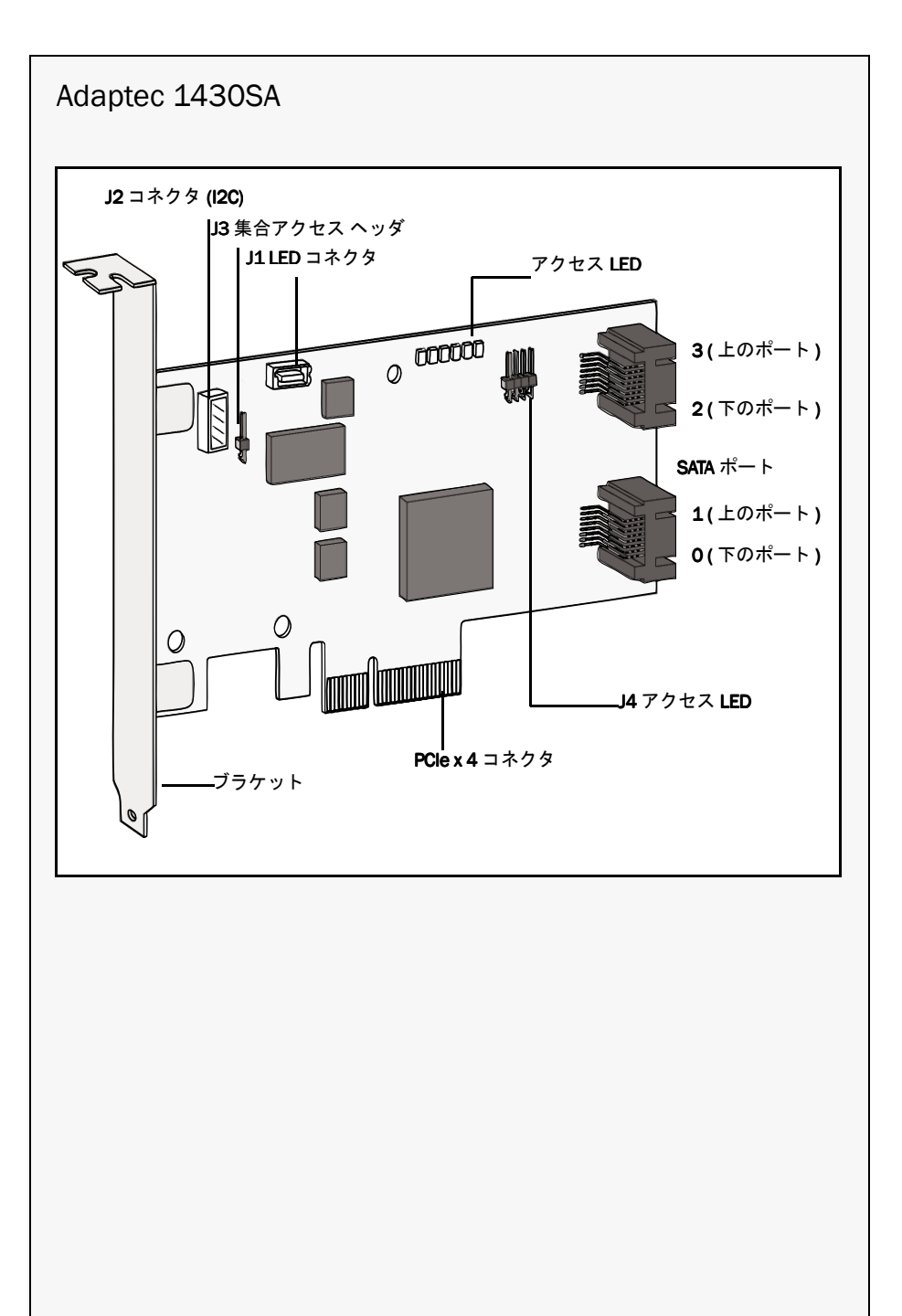

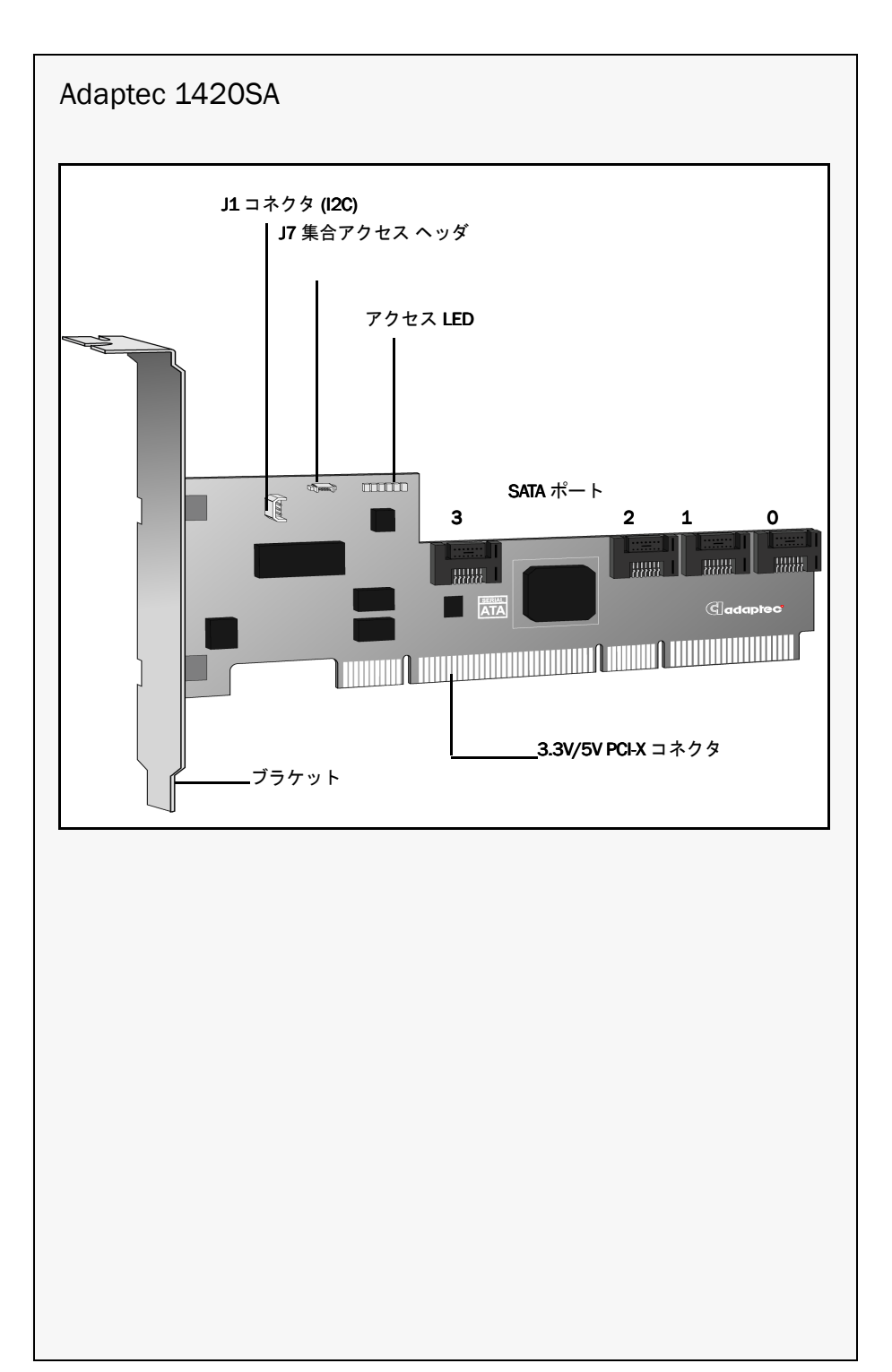

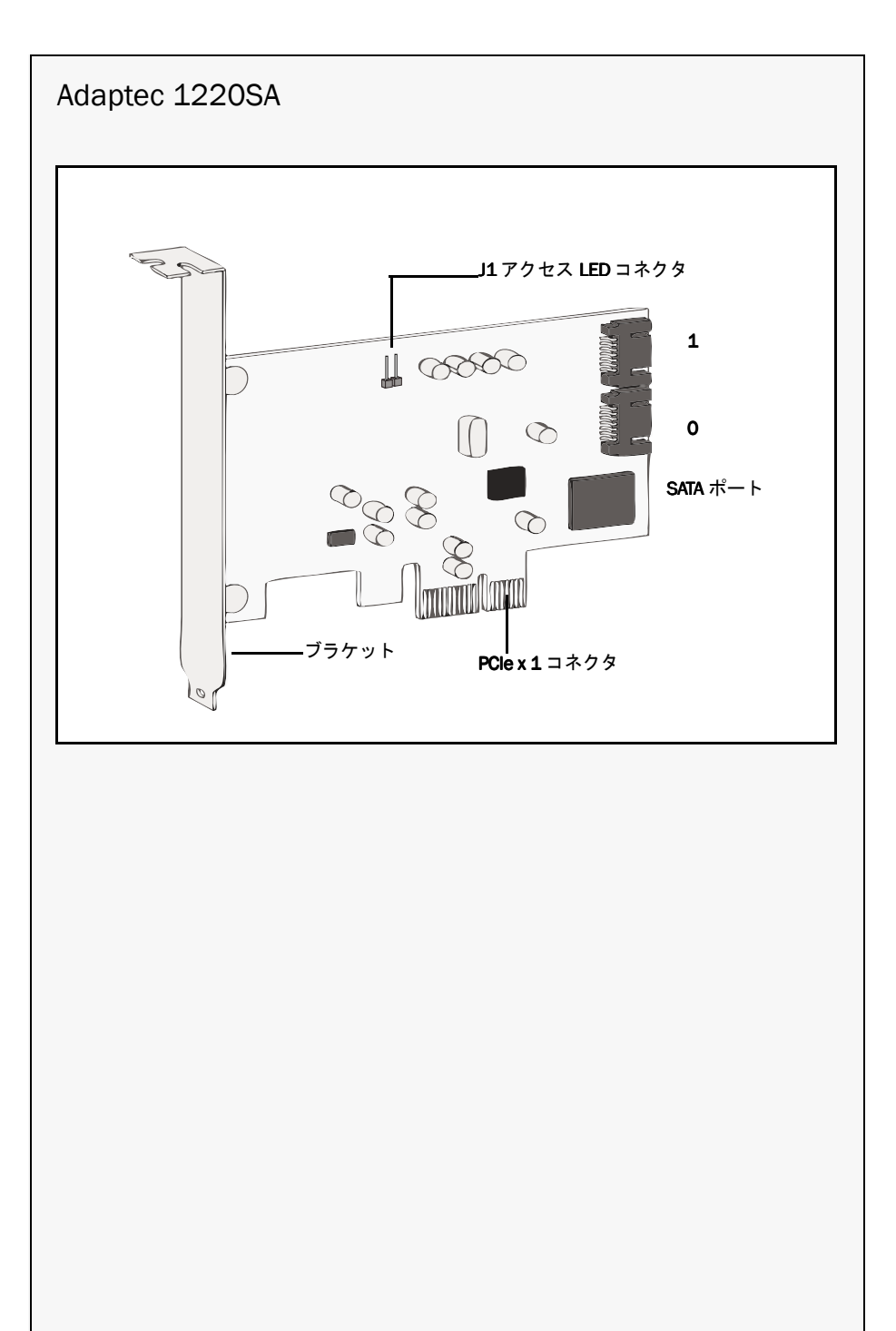

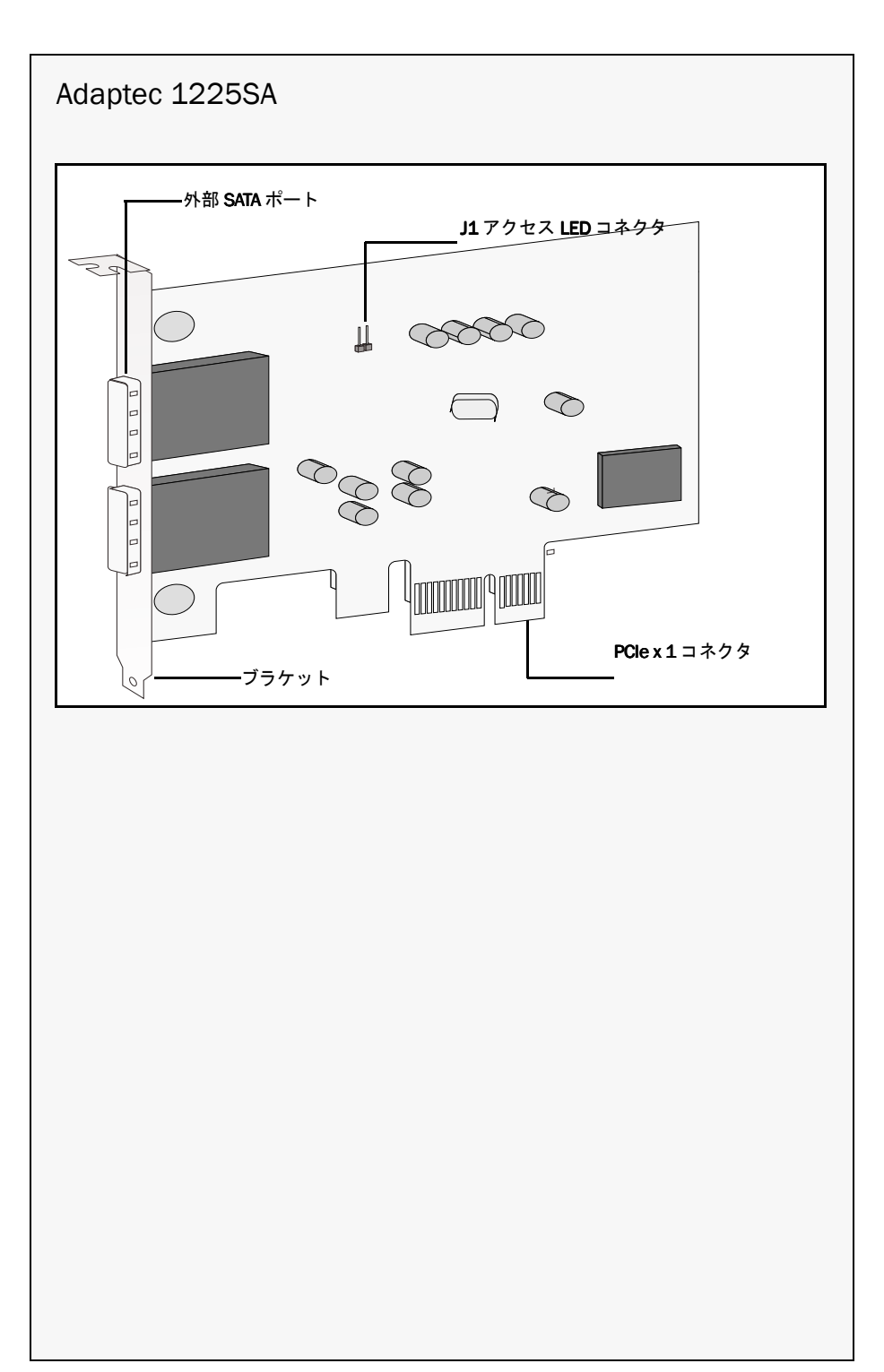

# adaptec

Adaptec, Inc. 691 South Milpitas Boulevard Milpitas, CA 95035, USA

©2007 All rights reserved. Adaptec and the Adaptec logo are trademarks of Adaptec, Inc., which may be registered in some jurisdictions.

Part Number: MAN-00221-02JA-A, Rev A EU 09/07